Magic Star PRO update 手順 (Control Ver1.61 Main Ver.1.23 アップデート) Jul. 2016

- 1、USB memory を用意します。FAT32 もしくは FAT でフォーマットします。(NTFS はサポートしません)
- 2、添付ファイルにある control\_v1.61.zip 及び main\_v1.23.zip を解凍後 control.fwr ファイル 及び main.fwr ファイルを USB memory の root にコピー保存します。
- 3、一旦、本体電源を切ります。
  USB メモリーを本体に挿し込んだ状態で電源を入れます。LCD 画面にロゴが 出ている時 (8つの操作ボタンが順に点滅している間)に [START/STOP] を タッチすると USB DOWNLOAD と右のように表示されましたら指を離します。
- USB DOWNROAD Release button and wait...
- 4、USB-MIDI Status Unpluged から Select to file. Control に画面が変わりましたら、 [START/STOP] タッチで Control アップデートが開始されます。

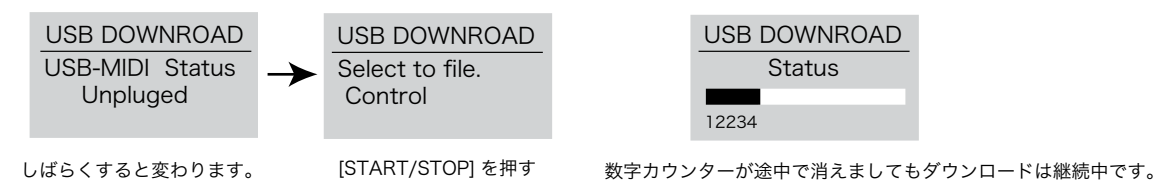

- 5、ダウンロード完了後に自動で電源が切れましたら、電源を入れます。再起動しましたら、コントロールのアップデート完了です。 USBメモリーを挿した状態での電源 ON ですので、MIDI データ再生の画面が出ます。 (アップデート前の旧バージョンの時期によっては、自動で電源が切れた 後に自動で電源が入るバージョンもあります。この場合も正常です。)
- 6、再度、上記の手順で一旦電源を切った後に USB メモリーを本体に挿し込んだ状態で 電源を入れ、起動中に [START/STOP] ボタンをタッチします。 USB DOWNLOAD と右のように表示されましたら指を離します。

USB DOWNROAD Release button and wait...

7、USB-MIDI Status Unpluged から Select to file. Control に画面が変わりましたら、次に ▼もしくは ▲ ボタンを タッチすると Select file. Main が表示されますので [START/STOP] タッチで Main モジュール アップデートが開始されます。

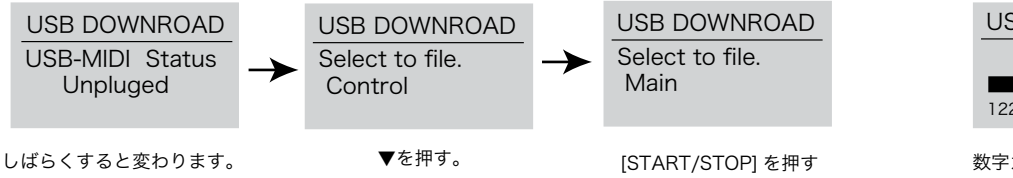

| USB DOWNROAD |
|--------------|
| Status       |
| 12234        |
|              |

8、ダウンロード完了後に自動で電源が切れましたら、電源を入れます。再起動しましたら、Main のアップデート完了です。 USB メモリーを挿した状態での電源 ON ですので、MIDI データ再生の画面が出ます。 MIDI データ再生画面が出ている状態で、USB メモリーを抜いても大丈夫です。 通常の 000 PIANO 1 の状態になります。

9、アップデート終了後に、システム全体の初期設定を再度行ってください。

現在のバージョンの確認方法

電源を入れ HOME モードで [FUNC.] + [SOUND] を同時に押すとシステム設定画面になります。

[FUNC.] をタッチすると設定項目が次々に現れます。

Grand Mute : On の次に [FUNC.] をタッチすると Firmware Version の表示となり、現在のバージョンが表示されます。 ※USB メモリーを挿した状態で再起動しますと、先に USB メモリーが認識されます。

[SOUND] を押すと HOME モードになりますので、HOME モード状態から Ver. 確認へ進んでください。

数字カウンターが途中で消えましても ダウンロードは継続中です。